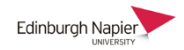

11

## Accessing Webex for the first time

There are two ways to access Webex to host an event; 1) through the Moodle plugin, or 2) directly at <u>https://edinburghnapier.webex.com</u>.

When you access Webex for the first time you will be prompted to verify your email address when...

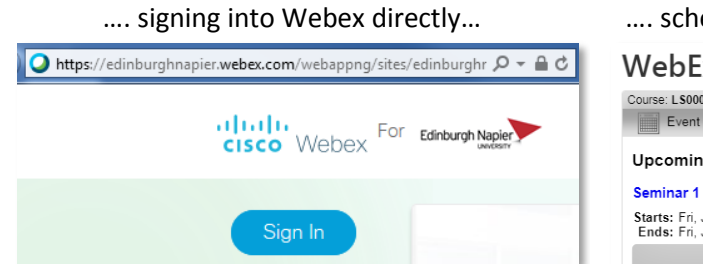

.... scheduling/preparing/hosting in Moodle...

| WebEx seminars                                                                           |                                              |                   |                    |  |  |  |
|------------------------------------------------------------------------------------------|----------------------------------------------|-------------------|--------------------|--|--|--|
| Course: L\$000519 - WebEx Demonstration   Role: administrator, teacher • View as Student |                                              |                   |                    |  |  |  |
| Event Calendar Appoin                                                                    | ntment Booking 📔 🄐 Event Recordings 📔 🜉 Even |                   |                    |  |  |  |
| Upcoming Event                                                                           | Schedule                                     | Quick Laun        | ch                 |  |  |  |
| Seminar 1 (12133)                                                                        | Date                                         | Time              | Events             |  |  |  |
| Starts: Fri, Jun 21, 6:20 PM<br>Ends: Fri, Jun 21, 7:50 PM                               | Fri 6/21                                     | 6:20 pm – 7:50 pm | Estimate 1 (12133) |  |  |  |
| Prepare                                                                                  | Sat 6/22                                     |                   |                    |  |  |  |

At the prompt click **Send** and check your Outlook Inbox for an email from **messenger@webex.com**. Follow the link to verify your email address.

|                                                                                                    | Messenger@webex.com Bruce, Stephen<br>Verify your email address                                     |
|----------------------------------------------------------------------------------------------------|----------------------------------------------------------------------------------------------------|
| Verify your email address                                                                                                    | Hi Stephen Bruce,                                                                                   |
| The address we currently have for your account is<br>s.bruce@napier.ac.uk                                                                                                    | Thank you for using Cisco Webex Meetings. Please click the link below to verify your email address. |
| For improved security, you must verify your email address by 05/27/2019 so that you can continue using Cisco Webex<br>Meetings. To verify your email address now, click <b>Send</b> , or click <b>Postpone</b> to postpone verification for only one day. | Verify your email address                                                                           |
| Send Postpone                                                                                                    | https://napier.webex.com/napier/verifyemail.php?USID=39328ebbf6af41aea10a923a34c57347               |

You are now ready to schedule and host Webex events wither directly or through the Moodle plugin.

## 1. Webex directly at <a href="https://edinburghnapier.webex.com">https://edinburghnapier.webex.com</a>

The default event type is a Webex Meeting but there is also Webex Training which is accessed further down the page. Webex Training has a separate calendar to Webex Meeting.

| Ø Stephen ∨                          | My Webex Meetings Classic Vie                                                               | English<br>Classic View |  |  |  |
|--------------------------------------|---------------------------------------------------------------------------------------------|-------------------------|--|--|--|
| Home Home Meetings Recordings        | Schedule a Meeting<br>Webex Tra<br>21/06/2019 - 27/06/2019 Vebex Eve<br>Webex Sup           | ining<br>ents<br>oport  |  |  |  |
| Home Webex Meetings                  | Webex Events Webex Support Webex Training My Webex                                          |                         |  |  |  |
| New User Reference  Attend a Session | Live Sessions<br>Search for sessions by presenter topic, or words in the agenda             | r                       |  |  |  |
| Unlisted Sessions                    | Today Upcoming Daily Weekly                                                                 | Monthly                 |  |  |  |
| Schedule Training                    | Friday, 21 June 2019 17:28  Show past sessions Show only sessions that require registration |                         |  |  |  |

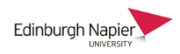

## 2. Moodle-Webex plugin

There is a further step to complete before scheduling Webex Meeting or Training events through Moodle. Click the **Account Settings** link and then the **Conferencing Accounts** option.

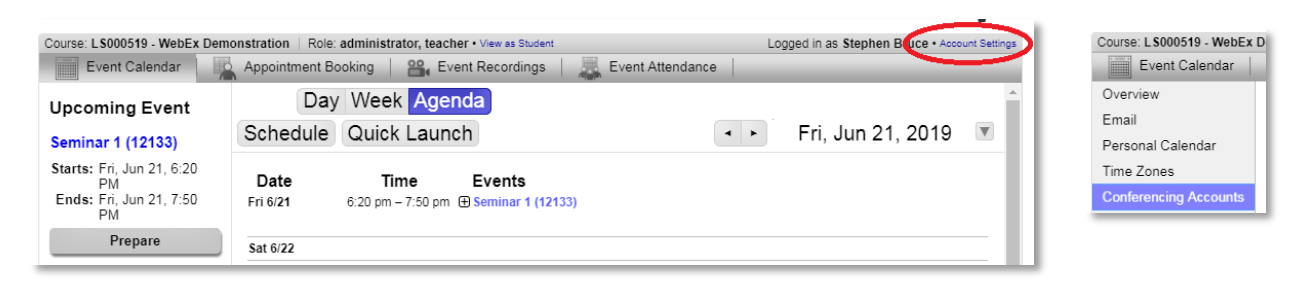

You should see two green ticks confirming your access to Webex through the Moodle-plugin.

**Note:** If your account name appears as MEETS\_AUTOGEN then this can be ignored. Your authentication to Webex is through your University email address and you will not be prompted to enter your account name.

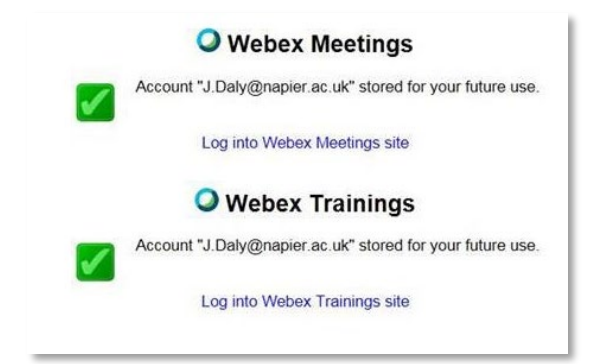

You can now schedule Webex Meeting or Training events which will appear on the Moodle-Webex plugin calendar and also in the Web direct calendar.

| Course: LS000519 - WebEx Demonstration   Role: administrator, teacher • View as Student |                                                             |                                                      |  |  |  |  |
|-----------------------------------------------------------------------------------------|-------------------------------------------------------------|------------------------------------------------------|--|--|--|--|
| Event Calendar                                                                          | intment Booking 📔 🄐 Event Recordings 📔 🜉 Event Attendance 🛛 |                                                      |  |  |  |  |
| Schedule new event                                                                      | Schedule                                                    | Quick Launch Fri, Jun 21, 2019                       |  |  |  |  |
| Name*:<br>Virtual Office Hours                                                          | Date                                                        | Time Events                                          |  |  |  |  |
| Description:                                                                            | Fri 6/21                                                    | 5:55 pm – 7:25 pm ? 🕀 Virtual Office Hours (Unsaved) |  |  |  |  |
|                                                                                         | Sat 6/22                                                    |                                                      |  |  |  |  |
| Repeat*:<br>Single Daily Weekly                                                         | Sun 6/23                                                    |                                                      |  |  |  |  |
| Time Zone*:                                                                             | Mon 6/24<br>Tue 6/25                                        |                                                      |  |  |  |  |
| Date*:                                                                                  | Wed 6/26                                                    |                                                      |  |  |  |  |
| Fri, Jun 21, 2019                                                                       | Thu 6/27                                                    |                                                      |  |  |  |  |
| Time*:<br>05                                                                            |                                                             |                                                      |  |  |  |  |
| Duration*:<br>1                                                                         |                                                             |                                                      |  |  |  |  |
| Hosted By*:<br>Stephen Bruce (65)                                                       |                                                             |                                                      |  |  |  |  |
| Conferencing Account*:                                                                  |                                                             |                                                      |  |  |  |  |
| Please Select:   Please Select:                                                         |                                                             |                                                      |  |  |  |  |
| Webex Meetings (MEE<br>Webex Trainings (ME                                              | Choose a                                                    | a Meeting or a Training event                        |  |  |  |  |